# **Auto Invoice Payment**

#### Prerequisites

- Braintree
- Stored credit cards (Customer Payment Tokens)

## Overview

Auto Invoice Payments allows your customers to have their invoices paid automatically. Once enabled, customers can setup their payment details once and have their invoices paid without needing to visit the site.

## Setup Guide

## **Customer experience**

- 1. Customer visits the Pay Account page
- 2. When your customer clicks the "Configure" button in "Auto Invoice Payment Collection" block they'll be sent to the configuration page

  / Dashboard / Pay Account

### Pay outstanding invoices Invoice Details Invoice / Order Number Q Search Invoice No. Order No. Auto Invoice Payment Collection Setup automatic invoice payment to ensure you never miss another due date, simply attach a payment method, accept the terms of collection and let us take care of the rest. Configure You can choose from the day based periods below, to auto-select the invoices for those time spans. Current: \$0.00 30 Days: \$0.00 60 Days: \$0.00 90+ Days: \$46,476.82 Unallocated Payments: \$0.00 Show All Orders O Show Web Orders Only O Show My Orders Only

#### On this page:

- Overview
   Setup Gui
  - Setup Guide
  - Step-by-step guide
  - Enable Auto Invoice Payment
     Edit Email Templates and
- Settings (optional)
- Related Resources

3. From here they can follow the prompts to add a card, accept the terms and conditions (that you specify), enable the feature, and enter some contact details for auto invoice related emails

| Auto Invoice Payment Configuration |
|------------------------------------|
| Set up your Auto Invoice Payment   |
| Credit Card Detail                 |
|                                    |

No credit card found

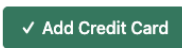

✓ Agree Terms & Conditions

Lorem ipsum dolor sit amet, consectetur adipiscing elit. Proin aliquet velit at semper euismod. Pellentesque habitant morbi tristique senectus et netus et malesuada fames ac turpis egestas. Ut ut aliquet elit. Duis vestibulum arcu a libero fringilla, id eleifend quam accumsan. Integer bibendum turpis vel nulla condimentum, id facilisis lacus hendrerit.

Sed vulputate justo id urna suscipit, id malesuada nisl volutpat. Phasellus cursus ex ut mi efficitur, id accumsan eros lobortis. Curabitur vitae elit sed elit efficitur tincidunt. Nam auctor justo ut ex sagittis, vel pellentesque urna gravida. Quisque consectetur orci at efficitur ultrices.

Vivamus vel arcu at justo ultricies condimentum. Fusce at felis non augue gravida luctus. Sed at justo in justo tincidunt fermentum a eu leo. Integer in nulla eu urna fermentum facilisis. Sed tincidunt, sem vel fermentum vulputate, risus odio fermentum leo, eu venenatis purus ligula a metus.

Accept Terms & Conditions

#### Calibria Content And America Content Content C

Enable Automatic Invoice Payment

Add multiple semicolon separated email addresses to receive the Payment Confirmation emails

| Email Addresses * |                     |  |  |  |  |  |  |
|-------------------|---------------------|--|--|--|--|--|--|
|                   |                     |  |  |  |  |  |  |
|                   |                     |  |  |  |  |  |  |
|                   |                     |  |  |  |  |  |  |
| ✓ Save            | 👁 Go To Pay Account |  |  |  |  |  |  |

4. When your customer is done and they return to the **Pay Account** page, they'll notice the "Auto Invoice Payment Collection" block confirms their setup and the next expected payment amount and date

#### Pay outstanding invoices

| Invoice No.    | ○ Order No.                                                                        |
|----------------|------------------------------------------------------------------------------------|
| ✓ Auto Invoi   | e Payment Collection<br>nent of \$1 542 will be deducted on 12/11/2024             |
| Your card will | expire on 31/12/2024                                                               |
|                |                                                                                    |
| Configure      |                                                                                    |
|                |                                                                                    |
|                |                                                                                    |
| u can choose   | from the day based periods below, to auto-select the invoices for those time spans |
|                | 0 30 Dave: \$0.00 60 Dave: \$0.00 90+ Dave: \$46 476 82                            |
| Current: \$0 0 |                                                                                    |
| Current: \$0.0 | Payments: \$0.00                                                                   |

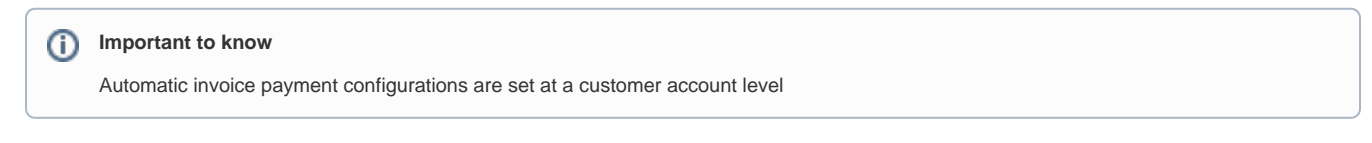

## Step-by-step guide

### **Enable Auto Invoice Payment**

1. In the CMS, go to Settings Settings Feature Management Stored Credit Cards & Auto Invoice Payment Collection

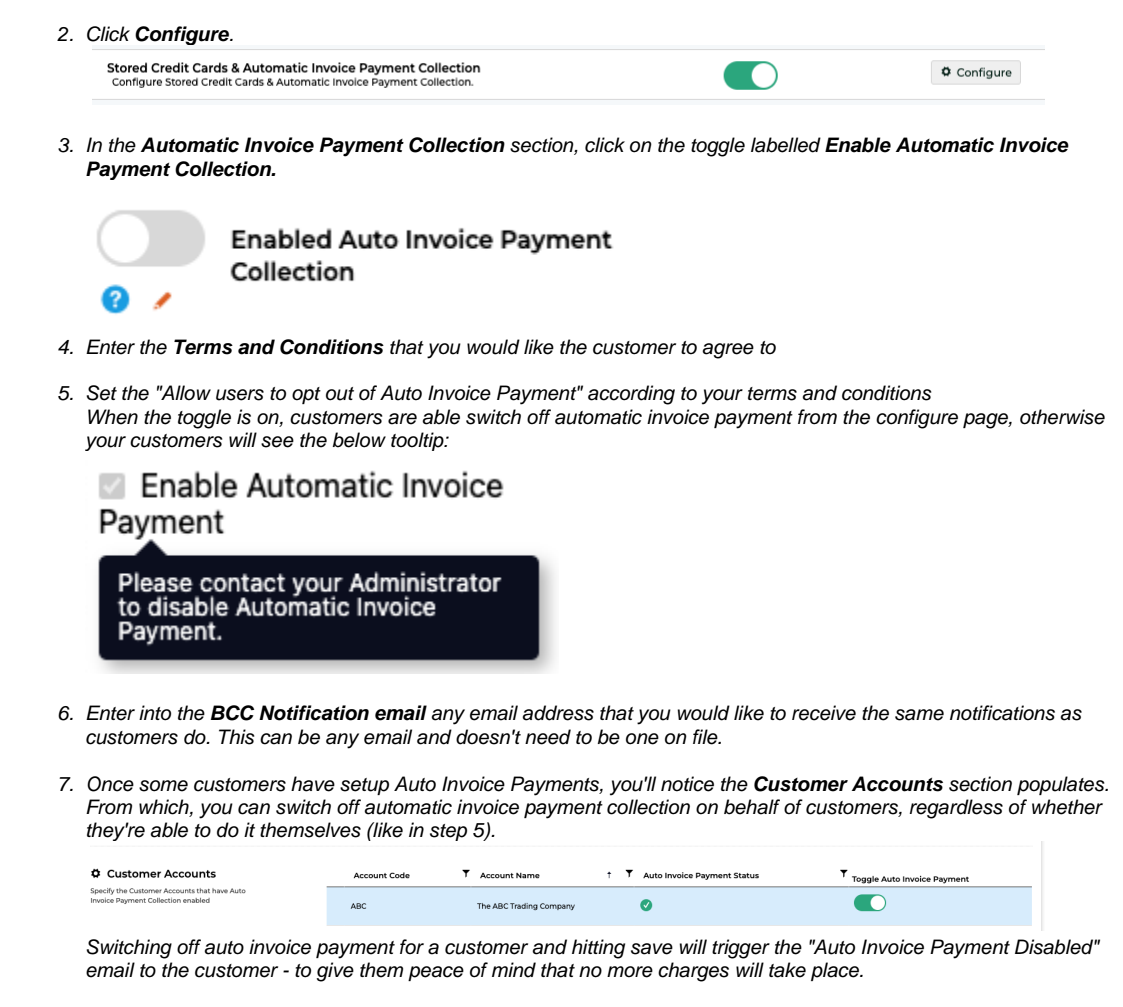

## **Edit Email Templates and Settings (optional)**

- Auto Invoice Payment Reminder Sent to customers 3 days before a payment is due, so they know to expect some money to be charged.
- Auto Invoice Payment Failed Email Sent to the customer when an auto invoice payment fails, including the reason for the failure
- Auto Invoice Payment Successful Email Sent when a payment is successful
- Auto Invoice Payment Disabled Email Sent to the customer when the feature is disabled to ensure their peace of mind that no more charges will take place.

| Minimum Version Requirements | 4.42+                                                   |
|------------------------------|---------------------------------------------------------|
| Prerequisites                | <ul><li>Braintree</li><li>Stored Credit Cards</li></ul> |
| Self Configurable            | Yes                                                     |
| B2B/B2C/Both                 | B2B Only                                                |

## **Related Resources**

- Braintree Payment Settings
- Customer Token Payments